# BUKU PETUNJUK PENGGUNAAN APLIKASI (User Manual)

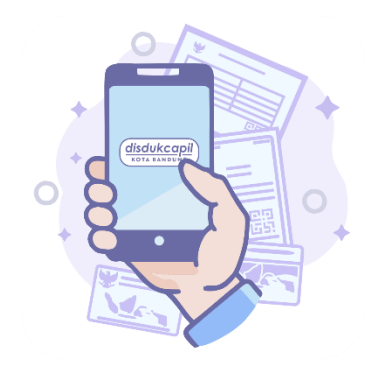

### SALAMAN+

(Selesai Dalam Genggaman)

Versi 3.1.5

DINAS KEPENDUDUKAN DAN PENCATATAN SIPIL KOTA BANDUNG

#### Daftar Isi

| 1. | Persiapan Aplikasi                           | 1  |
|----|----------------------------------------------|----|
| 2. | Pendaftaran Akun                             | 2  |
| 3. | Login Aplikasi                               | 3  |
|    | 3.1. Login Menggunakan Akun Salaman          | 3  |
|    | 3.2. Login Menggunakan Akun Bandung Sadayana | 4  |
|    | 3.3. Verifikasi Kode OTP                     | 5  |
|    | 3.4. Mengganti Alamat Email                  | 5  |
| 4. | Melakukan Pengajuan Online                   | 6  |
| 5. | Monitoring Proses Pengajuan Online           | 9  |
|    | 5.1. Status Pengajuan                        | 9  |
|    | 5.2. Pengajuan Online Gagal                  |    |
| 6. | Lupa Password                                | 12 |
| 7. | Informasi                                    | 13 |
|    | 7.1. Pengerjaan Pengajuan Online             | 13 |
|    | 7.2. Kontak                                  | 13 |

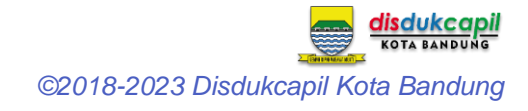

## 1. Persiapan Aplikasi

Download terlebih dahulu aplikasi SALAMAN+ melalui link playstore berikut : https://play.google.com/store/apps/details?id=gov.disdukcapilkotabdg.salaman

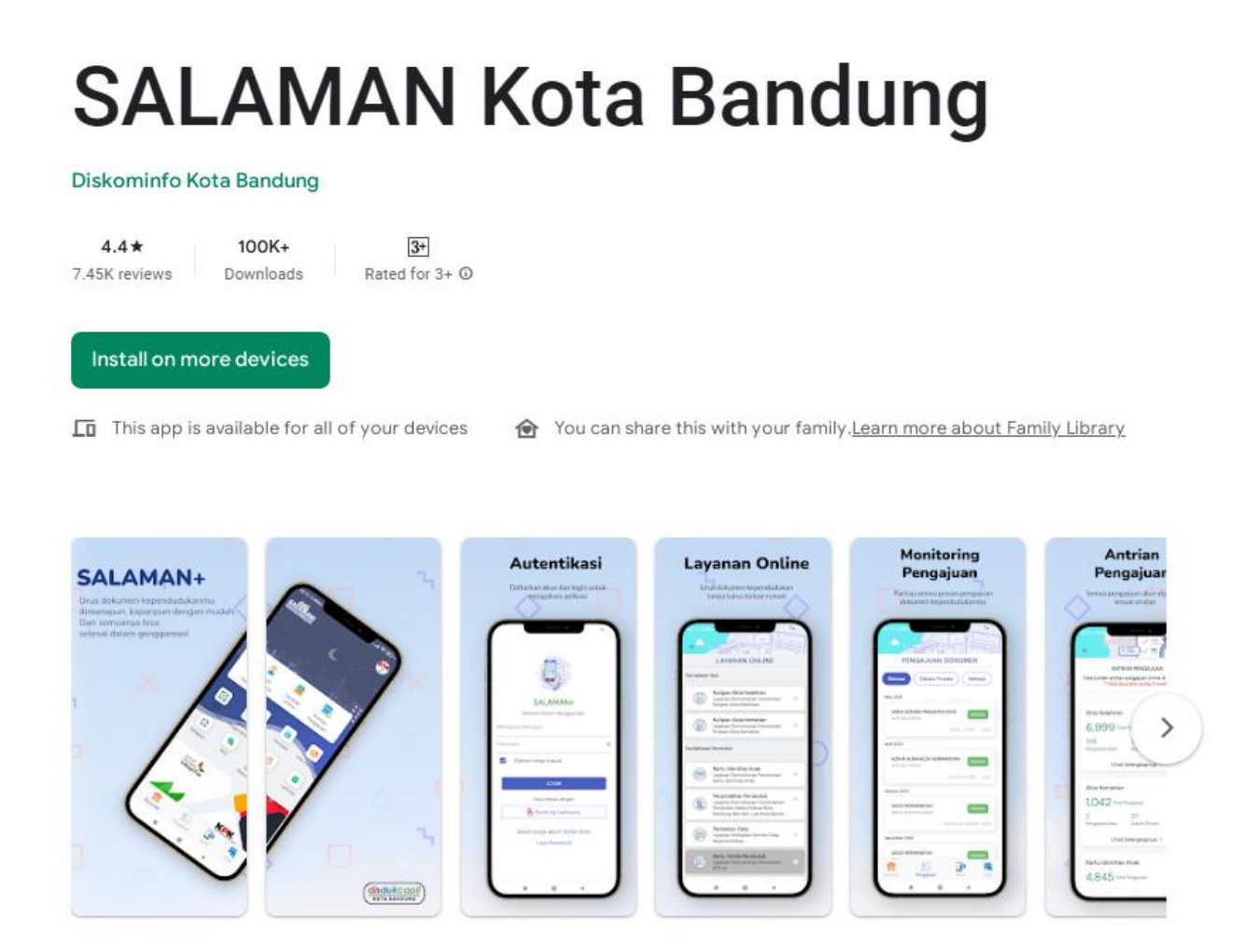

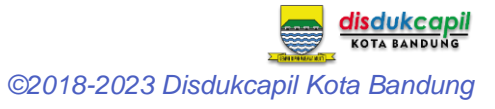

### 2. Pendaftaran Akun

- 1. Pada halaman login klik Daftar disini untuk membuat akun.
- 2. Isikan semua data-data (pastikan anda menggunakan NIK Kepala Keluarga dan alamat email yang aktif).
- 3. Klik tombol BUAT AKUN.

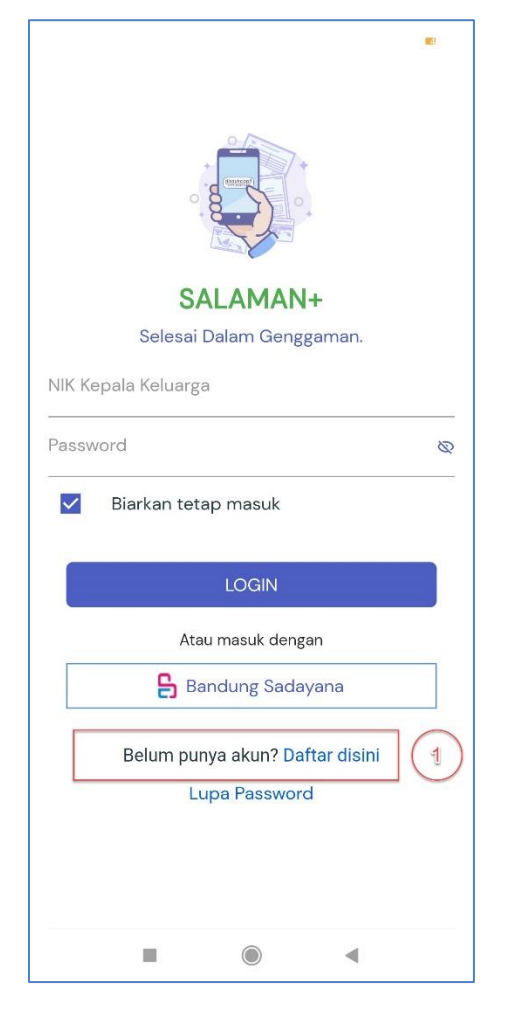

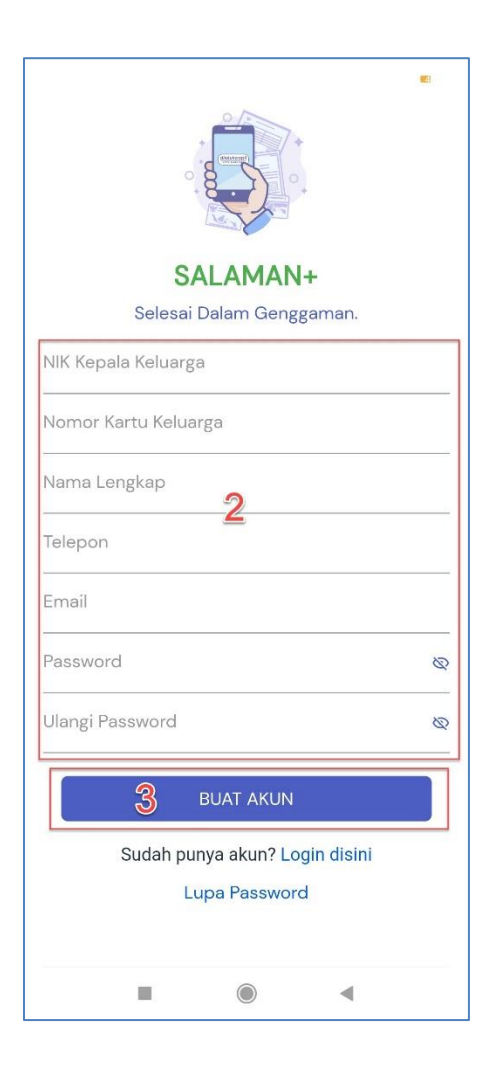

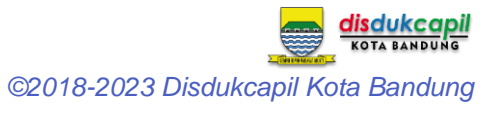

## 3. Login Aplikasi

### 3.1. Login Menggunakan Akun Salaman

- 1. Masukan NIK Kepala Keluarga dan Password.
- 2. Centang Biarkan tetap masuk jika anda ingin menyimpan username dan password.
- 3. Klik tombol LOGIN.

| SALAMAN+                                         |
|--------------------------------------------------|
| Selesai Dalam Genggaman.                         |
| NIK Kepala Keluarga<br>Password &                |
| Biarkan tetap masuk 2                            |
| LOGIN 3                                          |
| Atau masuk dengan                                |
| 🔓 Bandung Sadayana                               |
| Belum punya akun? Daftar disini<br>Lupa Password |
|                                                  |

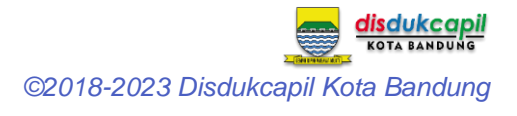

### 3.2. Login Menggunakan Akun Bandung Sadayana

- 1. Klik tombol Bandung Sadayana.
- 2. Klik tombol Sign in with Google jika ingin menggunakan akun Google.
- 3. Isi alamat email dan password jika ingin menggunakan akun Bandung Sadayana.
- 4. Centang Remember Me jika anda ingin menyimpan username dan password.
- 5. Centang pada I'm not a robot dan masukan captcha.
- 6. Klik tombol SIGN IN.

|                                 | <b>1</b> |
|---------------------------------|----------|
|                                 |          |
| SALAMAN+                        |          |
| Selesai Dalam Genggaman.        |          |
| NIK Kepala Keluarga             |          |
| Password                        | Ø        |
| Biarkan tetap masuk             |          |
| LOGIN                           |          |
| Atau masuk dengan               |          |
| 1 🔓 Bandung Sadayana            |          |
| Belum punya akun? Daftar disini |          |
| Lupa Password                   |          |
|                                 |          |
|                                 |          |
|                                 |          |

| Bacayana<br>Sacayana                                |
|-----------------------------------------------------|
| SIGN IN TO YOUR ACCOUNT                             |
| 2 G Sign in with Google                             |
| OR SIGN IN WITH EMAIL                               |
| Email Address:<br>Password:<br>Password<br>Password |
| Remember Me                                         |
| I'm not a robot 5                                   |
| SIGN IN →J 🌀                                        |
| L You don't have an account?                        |
| • • •                                               |

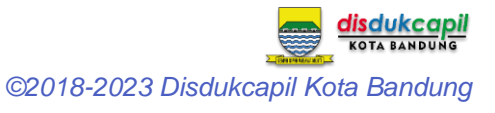

### 3.3. Verifikasi Kode OTP

1. Temukan kode OTP yang dikirikan ke email tersebut atau klik ikon ingin mengganti alamat email (ke tahap **3.4.**).

jika

- 2. Masukan 6 digit kode OTP.
- 3. Klik tombol VERIFIKASI KODE.

#### 3.4. Mengganti Alamat Email

- 1. Masukan NIK Kepala Keluarga, password dan alamat email baru.
- 2. Klik SIMPAN PERUBAHAN (ke tahap 3.3. untuk verifikasi OTP).

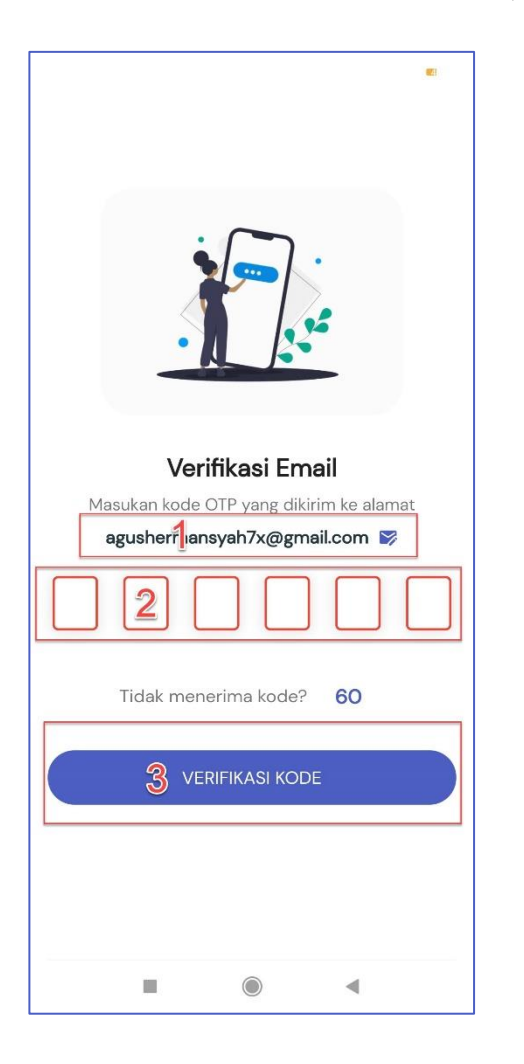

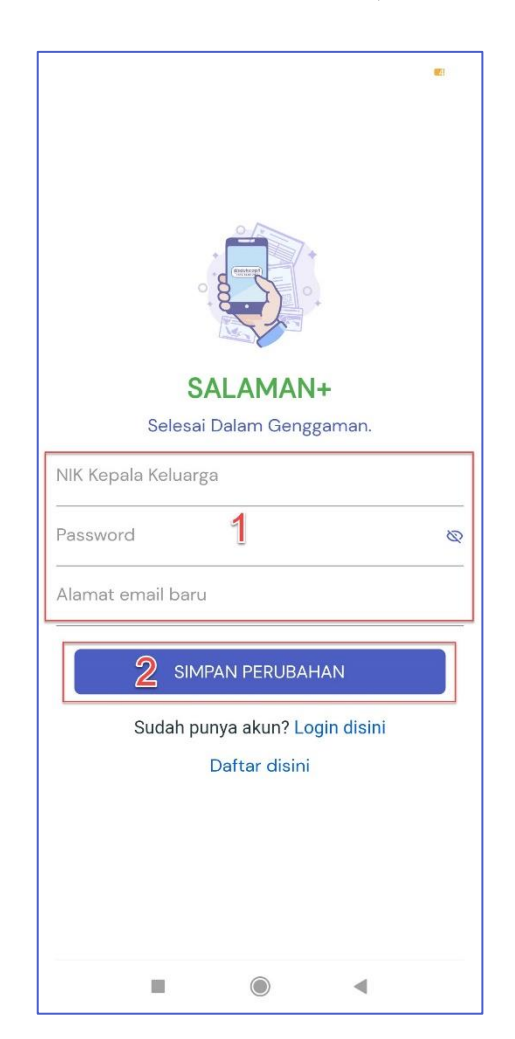

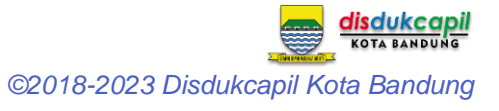

### 4. Melakukan Pengajuan Online

- 1. Pada halaman Beranda pilih menu layanan Online.
- 2. Pilih jenis layanan yang akan diajukan (Contoh Kutipan Akta Kelahiran).
- 3. Baca persyaratan dan klik AJUKAN PENGAJUAN.
- 4. Isi data-data yang diminta (Data Pelapor, Saksi, Orangtua, Bayi dll).
- 5. Upload berkas persyaratan.
- 6. Klik tombol AJUKAN PERMOHONAN.
- 7. Pilih Lanjutkan.
- 8. Tunggu sampai proses upload data selesai.
- 9. Pengajuan berhasil terkirim.

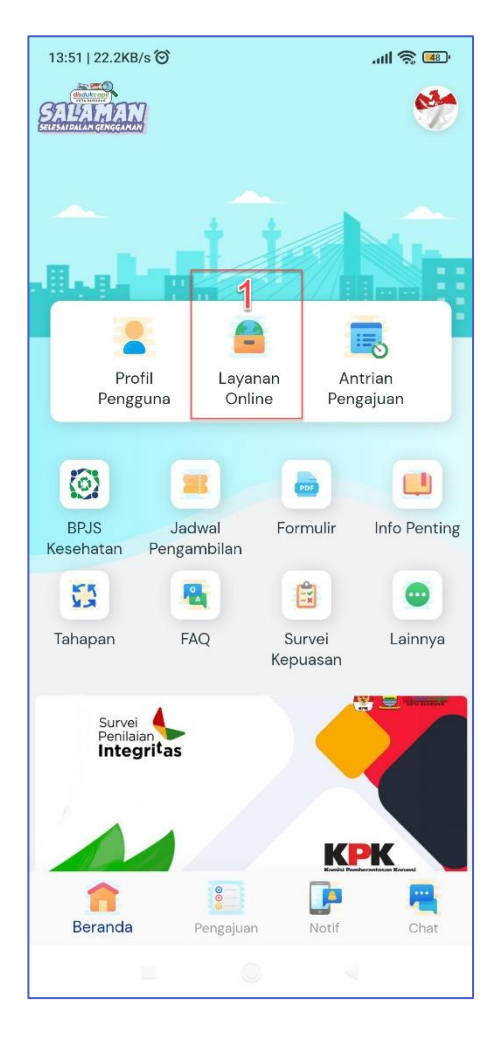

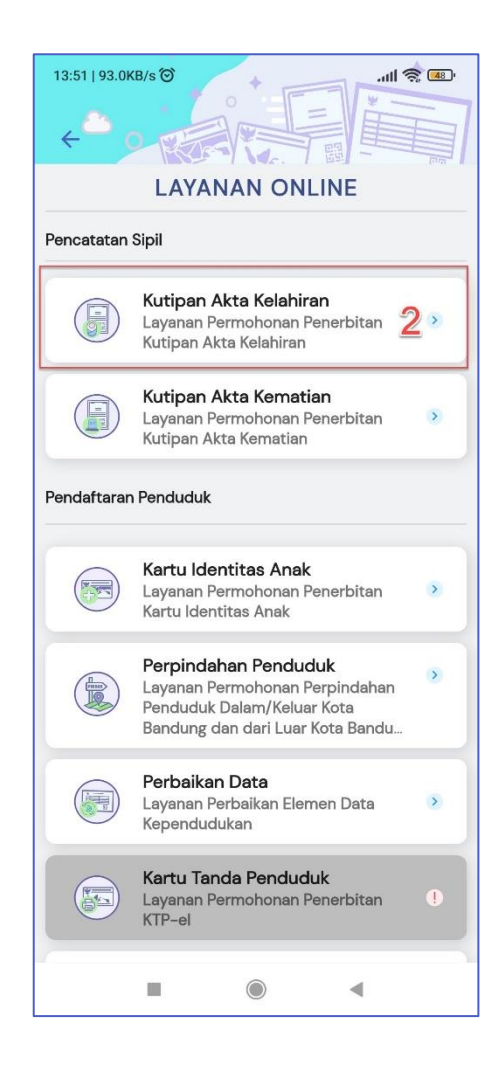

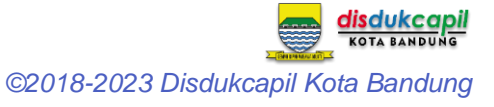

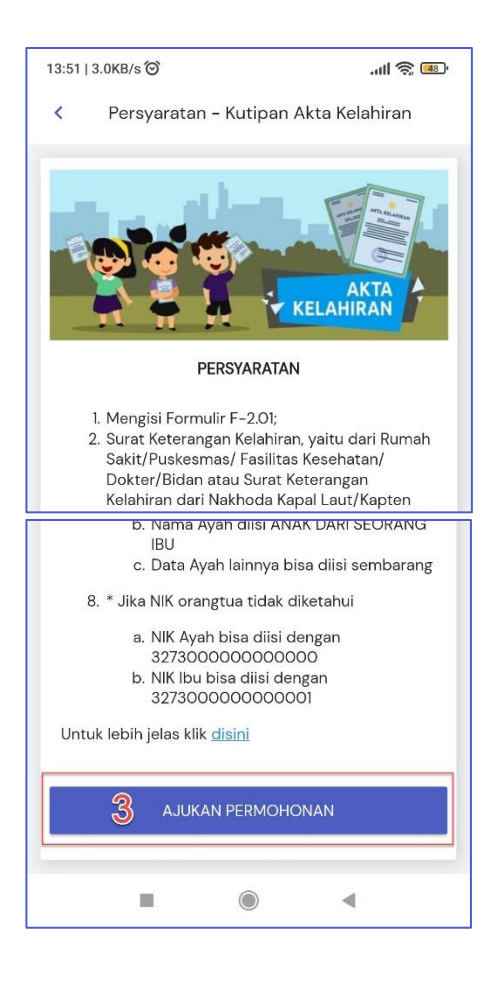

| 13:51   1.1KB/s 🞯               | all 🕱 🎟        |  |  |  |
|---------------------------------|----------------|--|--|--|
| Pengajuan - Kutipan Akta Kel    | ahiran         |  |  |  |
| DATA PELAPOR                    | DATA PELAPOR   |  |  |  |
| NIK *                           |                |  |  |  |
| Nama Lengkap *                  | Nama Lengkap * |  |  |  |
| Nomor Dokumen Perjalanan        |                |  |  |  |
| Nomor Kartu Keluarga *          |                |  |  |  |
| Kewarganegaraan *<br>INDONESIAN | -              |  |  |  |
| DATA SAKSI I                    |                |  |  |  |
| NIK *                           |                |  |  |  |
| Nama Lengkap *                  |                |  |  |  |
| Nomor Kartu Keluarga *          |                |  |  |  |
| Kewarganegaraan *<br>INDONESIAN | •              |  |  |  |
| DATA SAKSI II                   |                |  |  |  |
| NIK *                           |                |  |  |  |
| Nama Lengkap *                  |                |  |  |  |
|                                 |                |  |  |  |
|                                 | €              |  |  |  |

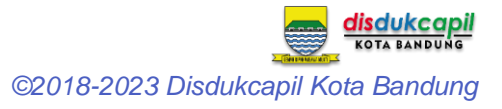

| 15:34   0.0KB/s ලි 💿               |                      |  |  |
|------------------------------------|----------------------|--|--|
| Pengajuan - Kutipan Akta Kelahiran |                      |  |  |
|                                    |                      |  |  |
|                                    |                      |  |  |
|                                    |                      |  |  |
| Formulir BPJS                      | Dokumen Tambahan-T   |  |  |
|                                    |                      |  |  |
|                                    |                      |  |  |
| Dokumen Tambahan-2                 | 5 Dokumen Tambahan-3 |  |  |
|                                    |                      |  |  |
|                                    |                      |  |  |
| Delemen Tembelen 4                 | Delevera Terebeber 5 |  |  |
| Dokumen Tambahan-4                 | Dokumen Tambanan-5   |  |  |
|                                    |                      |  |  |
|                                    |                      |  |  |
| Dokumen Tambahan-6                 | Dokumen Tambahan-7   |  |  |
|                                    |                      |  |  |
|                                    |                      |  |  |
| • • •                              |                      |  |  |

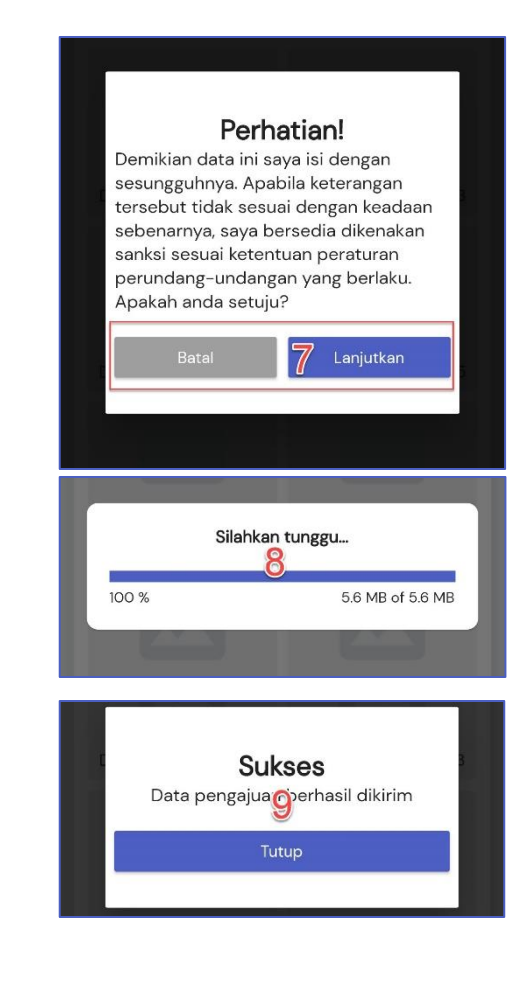

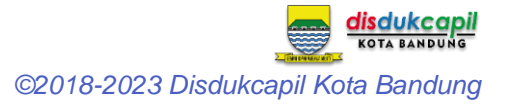

## 5. Monitoring Proses Pengajuan Online

- 1. Pada halaman Beranda pilih menu Pengajuan yang berada di halaman bawah aplikasi (Bottom Navigation).
- 2. Muncul list semua permohonan yang anda ajukan.

Catatan: Status Menunggu yang tampil pada list pengajuan adalah status awal pengajuan penerbitan dokumen.

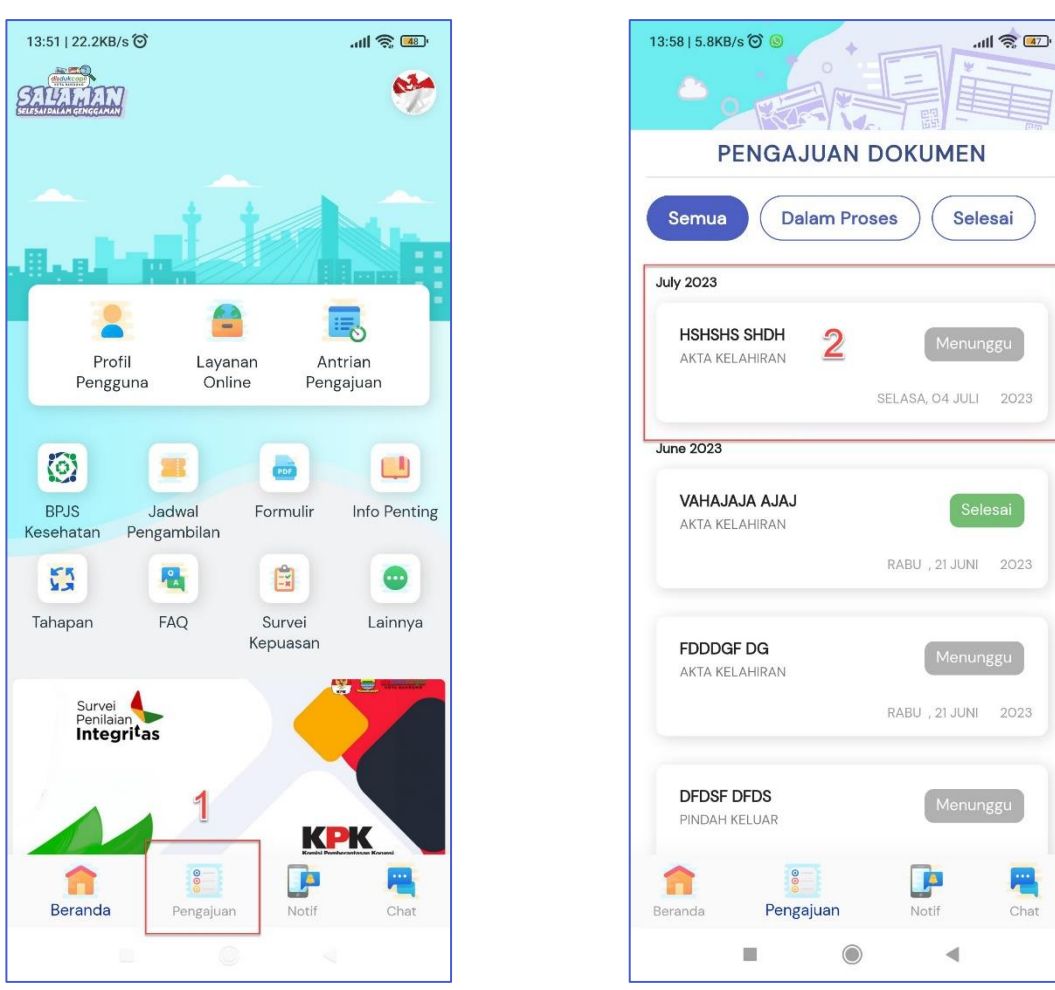

### 5.1. Status Pengajuan

- 1. Menunggu : Pengajuan sedang dalam proses antrian untuk pengecekan kelengkapan dokumen.
- 2. Gagal : Kelengkapan dokumen atau data yang diminta belum sesuai.
- 3. Melengkapi : Kelengkapan dokumen sudah diperbaharui.

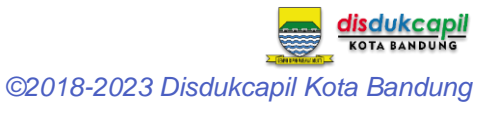

- 4. Dalam Proses : Pengajuan sedang diproses oleh petugas.
- 5. Selesai : Proses penerbitan dokumen selesai.

#### 5.2. Pengajuan Online Gagal

- 1. Pada halaman Pengajuan pilih tombol Batalkan Pengajuan jika ingin membatalkan pengajuan.
- 2. Atau klik menu Notif jika akan melengkapi pengajuan.
- 3. Pilih notif yang menunjukan informasi ketidaklengkapan dokumen.
- 4. Baca Keterangan Gagal dan lengkapi sesuai instruksi yang diberikan petugas.
- 5. Ketika sudah selesai klik tombol SIMPAN PERUBAHAN.
- 6. Pengajuan akan berada pada status Menunggu untuk diproses kembali oleh petugas.

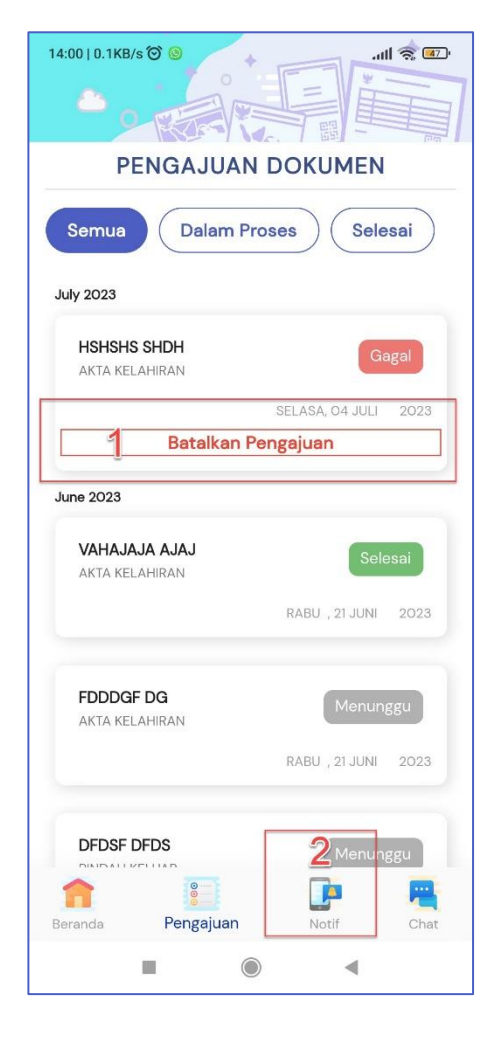

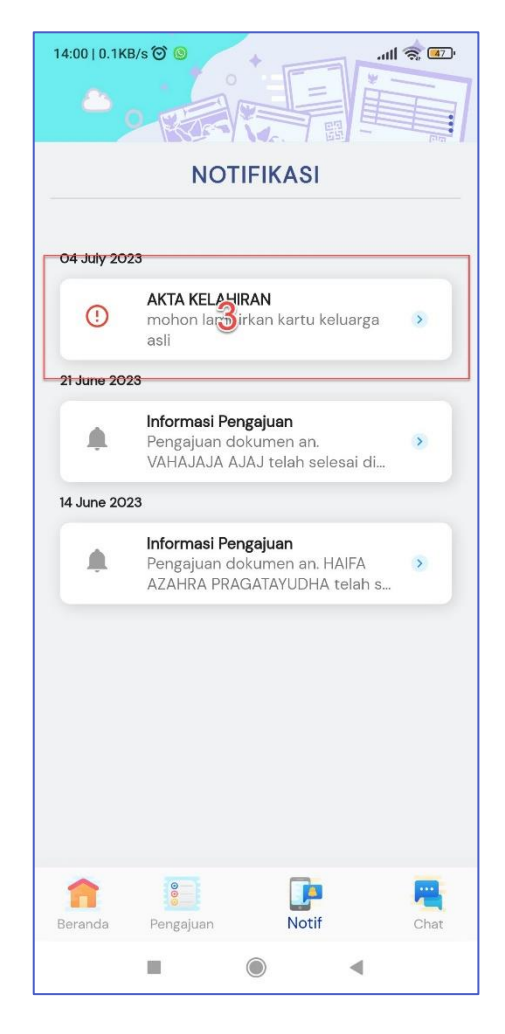

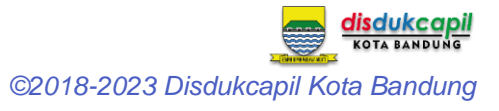

| 14:00   131KB/s Ô 🍥                                      | all 🕱 💷            |  |  |
|----------------------------------------------------------|--------------------|--|--|
| Melengkapi – Akta Kelahiran                              |                    |  |  |
| Keterangan gagal:<br>mohon lampirkan kartu keluarga asli |                    |  |  |
|                                                          |                    |  |  |
| Nama Lengkep * TES                                       |                    |  |  |
| Nomor Dokumen Perjala                                    | inan               |  |  |
| Nomor Kartu Keluarga *<br>3204845767048854               |                    |  |  |
|                                                          |                    |  |  |
| Dokumen Tambahan-4                                       | Dokumen Tambahan-5 |  |  |
|                                                          |                    |  |  |
| Dokumen Tambahan-6                                       | Dokumen Tambahan-7 |  |  |
| 5 SIMPAN PERUBAHAN                                       |                    |  |  |
|                                                          |                    |  |  |

| 14:01   8.3KB/s 🔊 😒             |                 |      |
|---------------------------------|-----------------|------|
| PENGAJUAN                       | DOKUMEN         |      |
| Semua Dalam Pro                 | oses            | sai  |
| July 2023                       |                 |      |
| HSHSHS SHDH<br>AKTA KELAHIRAN 6 | Melengk         | api  |
|                                 | SELASA, O4 JULI | 2023 |
| June 2023                       |                 |      |
| VAHAJAJA AJAJ<br>AKTA KELAHIRAN | Sele            | esai |
|                                 | RABU, 21 JUNI   | 2023 |
| FDDDGF DG                       | Menunį          | ggu  |
| ANTA KELAHIRAN                  | RABU, 21 JUNI   | 2023 |
|                                 |                 |      |
| DFDSF DFDS<br>PINDAH KELUAR     | Menun           | ggu  |
| Beranda Pengajuan               | Notif           | Chat |
|                                 |                 |      |

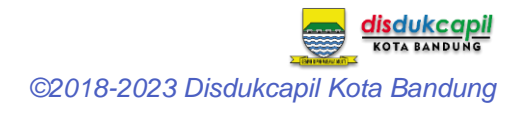

### 6. Lupa Password

- 1. Pada halaman LOGIN klik Lupa Password.
- 2. Masukan NIK Kepala Keluarga dan email yang digunakan pada saat pendaftaran akun.
- 3. Masukan jawaban.
- 4. Klik tombol RESET PASSWORD.
- 5. Jika NIK dan email ang dimasukan sesuai maka password baru akan dikirmkan melalui email tersebut .

| ,                                                |   | 7:57   2.2KB/s 🞯          | ······ 🔊 👘 ·····           |
|--------------------------------------------------|---|---------------------------|----------------------------|
| Selesai Dalam Genggaman.                         |   | SALAN                     | MAN+                       |
| NIK Kepala Keluarga                              |   | Selesai Dalam             | Genggaman.                 |
| Password                                         | Ø | Alamat Email              |                            |
| Biarkan tetap masuk                              |   | 9 + 1 = ?                 | · e                        |
| Atau masuk dengan                                |   | Jawaban<br>RESET PAS      | Ssword 4                   |
| Bandung Sadayana Belum punya akun? Daftar disini |   | Sudah punya aku<br>Daftar | un? Login disini<br>disini |
| 1 Lupa Password                                  |   |                           |                            |
|                                                  |   |                           |                            |

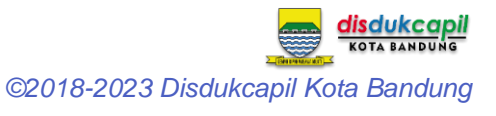

## 7. Informasi

### 7.1. Pengerjaan Pengajuan Online

Pengajuan Online yang masuk hanya diproses pada hari dan jam kerja.

### 7.2. Kontak

Jika mengalami kendala dalam penggunaan aplikasi SALAMAN+ silakan hubungi kami melalui media sosial Disdukcapil Kota Bandung di:

- Email : <u>disdukcapilkotabdg@gmail.com</u>
- Facebook : @disdukcapilbdg
- Twitter : <u>@bdg\_dukcapil</u>
- Instagram : @bdg\_dukcapil

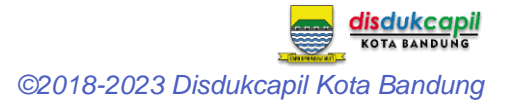